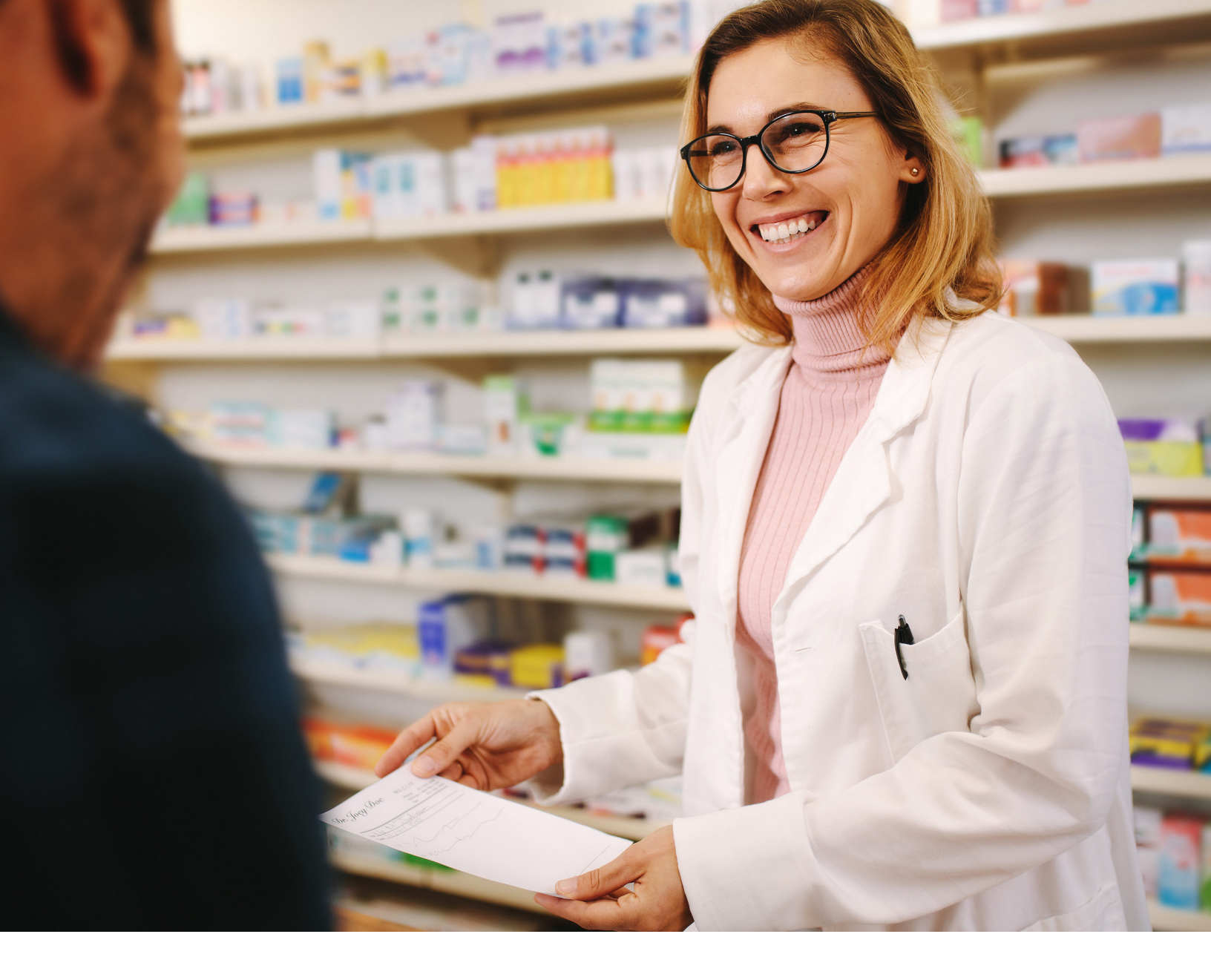

## PROVIDER ENROLLMENT & MANAGEMENT SYSTEM (PEMS)

## FINDING YOUR TEXAS VENDOR ID

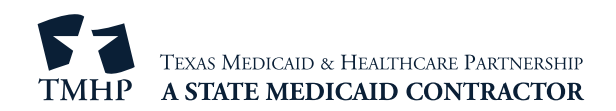

## Access PEMS

Find your Texas Vendor ID by first accessing the Provider Enrollment & Management System (PEMS). For answers on how to create a new account or logging in to an existing account, check out the PEMS video playlist on <u>YouTube</u>.

## **Find Your Texas Vendor ID**

After logging in, follow the steps below.

1) On the Provider Management page in the National Provider Identifier (NPI) search tool, type a 10-digit NPI and press **Enter**.

| TEXAS MEDICAID & HEA | LTHCARE PARTNERSHIP<br>D CONTRACTOR |                                     |              |                       |                                   | Usemame Start New Enrollme | nt View Help |
|----------------------|-------------------------------------|-------------------------------------|--------------|-----------------------|-----------------------------------|----------------------------|--------------|
| PROVIDE              | R MANAGEMENT                        |                                     |              |                       |                                   |                            |              |
|                      | O PROVIDER MANAGEMENT 	☐ LETTERS    |                                     |              |                       |                                   | Q Search NPI               |              |
| NPI /API             | PROVIDER / ORGANIZATION NAME        | <sup>↑↓</sup> NPI TYPE <sup>↑</sup> | TAX ID / SSN | ↑↓ INITIATED BY GROUP | $^{\rm Th}$ revalidation due date | ↑↓ STATUS                  | 1↓           |
| 1234567890           | PROVIDER / ORGANIZATION 1           | Organization                        | 123456789    |                       | 06/01/2025                        | Approved                   |              |
| 1122334455           | PROVIDER / ORGANIZATION 2           | Organization                        | 112233445    |                       | 08/15/2024                        | Approved                   |              |
| 0987654321           | PROVIDER / ORGANIZATION 3           | Individual                          |              |                       | 05/28/2025                        | Approved                   |              |
| 5566778899           | PROVIDER / ORGANIZATION 4           | Individual                          |              |                       | 07/07/2024                        | Approved                   |              |
| 0001115555           | PROVIDER / ORGANIZATION 5           | Organization                        | 987654321    |                       | 06/23/2027                        | Approved                   |              |
|                      |                                     |                                     |              |                       |                                   |                            |              |

2) Once your request has processed, click the elipses (...) to the right of the provider or organization name of your choice. A box will appear. Click **View**.

| <b>⇔</b> REQUESTS | O PROVIDER MANAGEMENT        | LETTERS                     |                                                                                                  | Q 1234567890 |
|-------------------|------------------------------|-----------------------------|--------------------------------------------------------------------------------------------------|--------------|
| NPI /API          | PROVIDER / ORGANIZATION NAME | ↑↓ NPI TYPE ↑↓ TAX ID / SSN | $^{\uparrow \! \Downarrow}$ initiated by group $^{\uparrow \! \Downarrow}$ revalidation due date | *↓ STATU     |
| 1234567890        | VDP PROVIDER NAME            | Organization 123456789      | 08/25/2024                                                                                       | Approved     |
|                   |                              |                             |                                                                                                  |              |

3) Scroll down and click **Practice Location Information** on the left hand navigation menu.

| NPI TAXONOMY INFORMATION                   | 0 | <                                      |                                                     |                                               |                                         |
|--------------------------------------------|---|----------------------------------------|-----------------------------------------------------|-----------------------------------------------|-----------------------------------------|
| SERVICES PROVIDED                          | 0 | NPI Taxonomy                           |                                                     |                                               | Refresh information O                   |
| PROVIDER INFORMATION                       | 0 | NAME<br>NPI NUMBER                     | ΝΡΙ ΤΥΡΕ                                            | ELIGIBLE TEXAS TAXONOMIES                     | INELIGIBLE TEXAS TAXONOMIES             |
| LICENSES/CERTIFICATIONS/<br>ACCREDITATIONS | 0 | SOLE PROPRIETOR<br>NO                  | Organization<br>STATUS                              |                                               |                                         |
| DISCLOSURES                                | 0 | If you do not see the taxonomy code th | nat you would like to use for enrollment, please up | date your taxonomy codes at <u>NPPES Site</u> |                                         |
| ACCOUNTING/BILLING INFORMATION             | 0 |                                        |                                                     |                                               |                                         |
| OWNERSHIP/CONTROLLING INTEREST             | 0 |                                        |                                                     |                                               | Need help with NPI Taxonomy Information |
| PROGRAMS                                   | 0 |                                        |                                                     |                                               | View Instructions                       |
| PRACTICE LOCATION INFORMATION              | 0 | <b>—</b>                               |                                                     |                                               |                                         |
| APPLICATION FEE                            | 0 |                                        |                                                     |                                               |                                         |
| ATTACHMENTS                                | 0 |                                        |                                                     |                                               |                                         |
| AGREEMENTS                                 | 0 |                                        |                                                     |                                               |                                         |

4) Under the Billing Practice Locations section, click the elipses to the right of the location or group name of your choice. A box will appear. Click **Open**.

| NPI TAXONOMY INFORMATION                   | 0 |                                                                                                    |  |  |  |  |  |  |
|--------------------------------------------|---|----------------------------------------------------------------------------------------------------|--|--|--|--|--|--|
| SERVICES PROVIDED                          | 0 | Practice Location Information                                                                             |  |  |  |  |  |  |
| PROVIDER INFORMATION                       | 0 | BILLING Practice Locations (Billing for services at these locations)                                      |  |  |  |  |  |  |
| LICENSES/CERTIFICATIONS/<br>ACCREDITATIONS | 0 | Pharmacy 1     Facility     111 ADDRESS, DEL RIO, TX, 78840-0000     ENROLLED                             |  |  |  |  |  |  |
| DISCLOSURES                                | 0 | Location 2 Facility 222 ADDRESS, DEL RIO, TX, 78840-0000 DISENROLLED Open O                               |  |  |  |  |  |  |
| ACCOUNTING/BILLING INFORMATION             | 0 | Pharmacy 3 Facility 333 ADDRESS, DEL RIO, TX, 78840-0000 DISENROLLED •••                                  |  |  |  |  |  |  |
| OWNERSHIP/CONTROLLING INTEREST             | 0 | Performing Providers (Performing services for a group at these locations)                                 |  |  |  |  |  |  |
| PROGRAMS                                   | 0 | PERFORMING PROVIDER THE LOCATION THE EFFECTIVE DATES THE STATUS THE REQUEST NUMBER THE REQUEST ACTION THE |  |  |  |  |  |  |
| PRACTICE LOCATION INFORMATION              | ø | No data available in table                                                                                |  |  |  |  |  |  |

5) On the left hand navigation menu, click **Programs and Services Participation**.

| BASIC INFORMATION                   | 0 |
|-------------------------------------|---|
| PROGRAMS AND SERVICES PARTICIPATION | 0 |
| DEMOGRAPHICS                        | 0 |
| MANAGING EMPLOYEES                  | 0 |
| MAILING/CONTACT ADDRESSES           | 0 |

6) In the Programs and Services Participaton section, locate the *Primary Taxonomy* information. Click the elipses on the right of the screen. A box will appear. Click **Open**.

| BASIC INFORMATION                   | 0 | <<br>Programs and Services F | Participation     |                            |            |               |                     |                | 1    |   |
|-------------------------------------|---|------------------------------|-------------------|----------------------------|------------|---------------|---------------------|----------------|------|---|
| PROGRAMS AND SERVICES PARTICIPATION | 0 | PRIMARY TAXONOMY             | PROGRAM           | <sup>↑↓</sup> BENEFIT CODE | ∿ STATUS N | EFFECTIVE DAT | €S                  | REQUEST ACTION | N    |   |
| DEMOGRAPHICS                        | 0 | 1112X1112X                   | Pharmacy Services |                            | ENROLLED   | 10/17/2013 -  | Present             |                |      |   |
| MANAGING EMPLOYEES                  | 0 |                              |                   |                            |            |               |                     |                | Open | ۲ |
| MAILING/CONTACT ADDRESSES           | 0 |                              |                   |                            |            |               |                     |                |      |   |
|                                     |   | Surety Bond                  |                   |                            |            |               |                     |                | _    | _ |
|                                     |   | SURETY BOND NUMBER           |                   | SURETY BOND COMPANY NAM    | ИE         |               |                     |                |      |   |
|                                     |   | Enter Surety Bond Number     |                   | Enter Surety Bond Cor      | mpany Name |               |                     |                |      |   |
|                                     |   | SURETY BOND AMOUNT           |                   | SURETY BOND EFFECTIVE DAT  | TE         |               | SURETY BOND EXPIRAT | ION DATE       |      |   |
|                                     |   | Enter Surety Bond Amount     |                   | MM/DD/YYYY                 |            |               | MM/DD/Y             | (YY            |      |   |
|                                     |   |                              |                   |                            |            |               |                     |                |      |   |

7) After clicking Open on the previous step, you will see the Program and Service Participation Details. Scroll all the way down to the *Alternate Identifiers* section. Under the *Identifier Type* column, the *Texas Vendor ID* is visible.

| BASIC INFORMATION                  |                                           | vice time Details                    |                         |    |
|------------------------------------|-------------------------------------------|--------------------------------------|-------------------------|----|
| PROGRAMS AND SERVICES PARTICIPATIO | Program and Service Parts                 | cipation Details                     |                         |    |
| DEMOGRAPHICS                       | <ul> <li>Program Participation</li> </ul> |                                      |                         |    |
| MANAGING EMPLOYEES                 | SELECT A PROGRAM.*                        |                                      |                         |    |
| MAILING/CONTACT ADDRESSES          | Pharmacy Services                         |                                      |                         | ~  |
|                                    |                                           |                                      |                         |    |
|                                    |                                           |                                      |                         |    |
|                                    | Status Codes                              | N. SECONDARI                         | N                       | 1↓ |
|                                    | CODE                                      | PPE DESCRIPTION No data available in | table                   |    |
|                                    |                                           |                                      |                         |    |
|                                    | Services Provided                         |                                      |                         | *  |
|                                    | Alternate Identifiers                     |                                      |                         |    |
|                                    | IDENTIFIER TYPE                           | ^↓ IDENTIFIER                        | ↑↓ EFFECTIVE DATES      | ŤΨ |
|                                    | National Provider Identifier              | 1234567890                           | 02/26/2016 - Present    |    |
|                                    | Ncpdp Provider Id                         | 0987654                              | 02/26/2016 - Present    |    |
|                                    | Texas Vendor Id                           | 009988                               | 02/26/2016 - Present    |    |
|                                    | Tins                                      | 11223344556667                       | 02/26/2016 - Present    |    |
|                                    | National Provider Identifier              | 1234567890                           | 10/17/2013 - 02/25/2016 |    |
|                                    | Tins                                      | 11223344556667                       | 10/17/2013 - 02/25/2016 |    |
|                                    | Texas Vendor Id                           | 009988                               | 10/17/2013 - 02/25/2016 |    |
|                                    | Ncpdp Provider Id                         | 0987654                              | 10/17/2013 - 02/25/2016 |    |
|                                    |                                           |                                      |                         |    |